# บทที่ 5:

### CREATE READ UPDATE DELETE WITH DOCUMENT

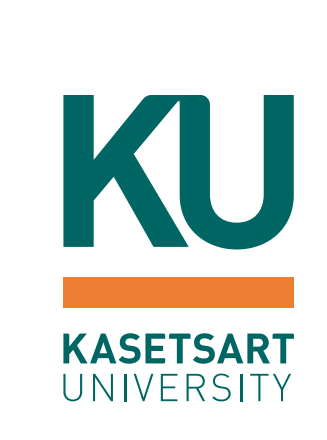

### KU KASETSART UNIVERSITY

# หัวข้อที่สำคัญ

- การติดตั้ง Extension ที่สำคัญสำหรับทำงานกับ MongoDB ด้วยภาษา PHP
- เริ่มต้นสร้าง Project
- การติดต่อไปยังเซิร์ฟเวอร์และฐานข้อมูล
- การทำงานกับเอกสารแบบหนึ่งเอกสาร และหลายๆ เอกสาร
  - การเพิ่มเอกสารโดยใช้คำสั่ง insertOne()
  - ด คำสั่ง insertMany()
  - การอ่านข้อมูลในเอกสารโดยใช้คำสั่ง findOne()
  - o การใช้งานคำสั่ง find() สำหรับหลายเอกสาร
  - o การเปลี่ยนแปลงข้อมูลเอกสารโดยคำสั่ง updateOne()
  - ด คำสั่ง updateMany()
  - o การลบเอกสารโดยใช้คำสั่ง deleteOne()
  - o คำสั่ง deleteMany()

การติดตั้ง Extension ที่สำคัญสำหรับทำงานกับ MongoDB ด้วยภาษา PHP

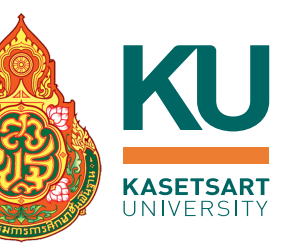

- 1. ติดตั้งโปรแกรม Visual Studio Code สำหรับใช้เขียนโปรแกรม
- 2. ติดตั้ง Xampp เพื่อจำลองเครื่องคอมพิวเตอร์ของเราเป็นเว็บเซิร์ฟเวอร์
   3. ติดตั้ง PHP MongoDB Driver
- 4. แก้ไขไฟล์ php.ini เพื่อเปิดใช้งาน extension php\_mongodb
- 5. Restart Xampp server
- 6. ติดตั้ง Composer ซึ่งเป็น dependency manager ที่ช่วยดาวน์โหลดและจัดการ ไลบรารี่ต่างๆ ที่ต้องใช้ในโปรเจ็ค

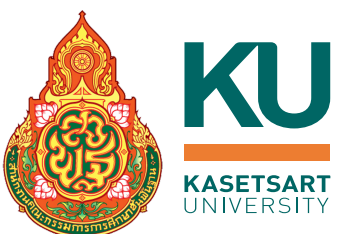

# 1.1 ไปที่เว็บ <u>https://code.visualstudio.com/</u> 1.3 ดี 1.2 คลิกดาวน์โหลดไฟล์ให้ตรงกับระบบปฏิบัติการของเครื่อง 1.4 ค

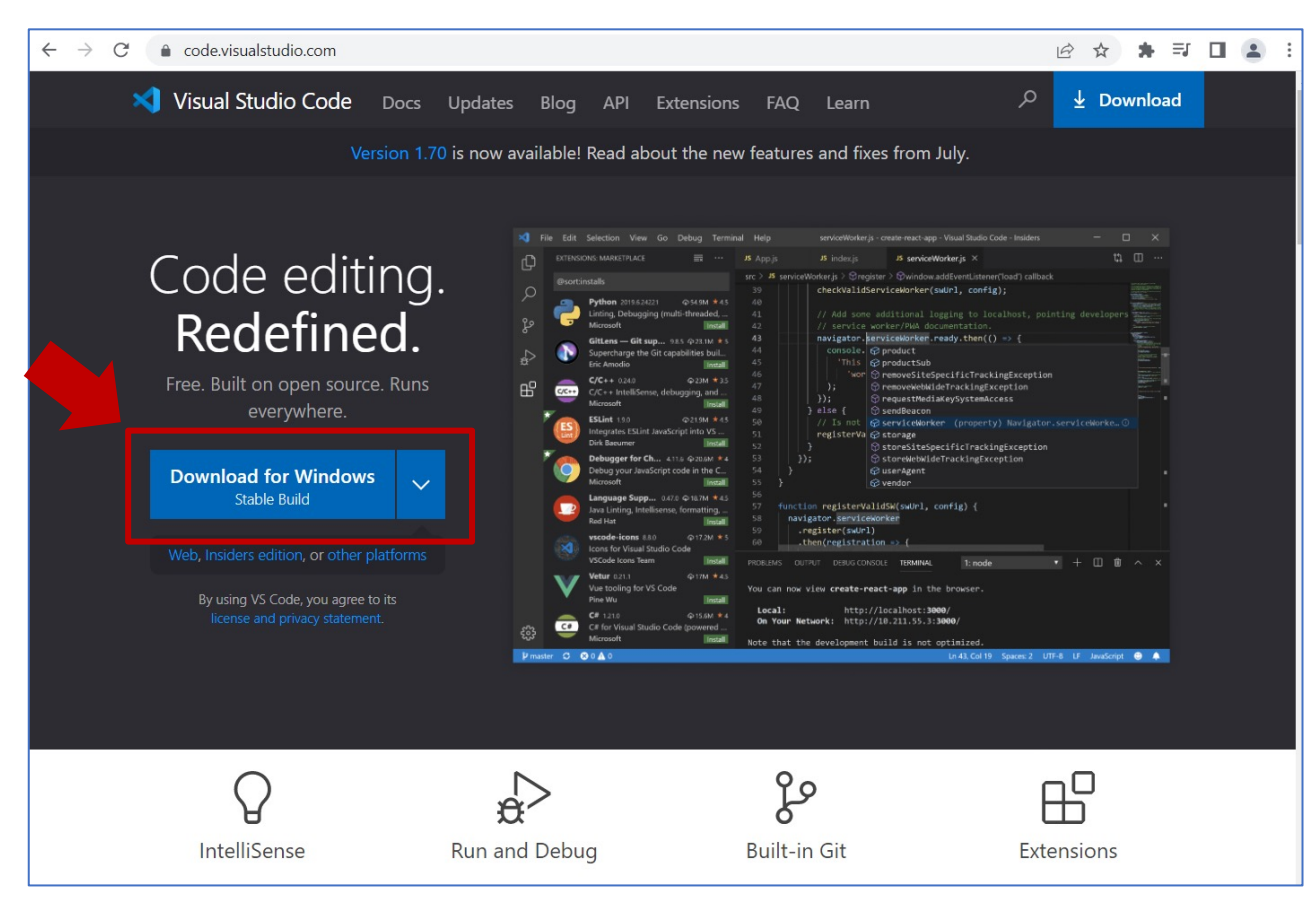

 1.3 ดับเบิ้ลคลิกไฟล์ที่ดาวน์โหลดมา
 1.4 คลิก I accept the agreement และคลิกปุ่ม Next

| ense Agreement<br>Disses read the following important information before continuing                                                  |   |
|----------------------------------------------------------------------------------------------------|---|
| rease read the ronowing important information before continuing.                                                                     |   |
| Please read the following License Agreement. You must accept the terms of this agreement before<br>continuing with the installation. |   |
| This license applies to the Visual Studio Code product. Source Code for                                                              |   |
| Visual Studio Code is available at <u>https://github.com/Microsoft/vscode</u>                                                        |   |
| under the MIT license agreement at                                                                                                   |   |
| <u>https://github.com/microsoft/vscode/blob/main/LICENSE.txt</u> . Additional                                                        |   |
| license information can be found in our FAQ at                                                                                       |   |
| https://code.visualstudio.com/docs/supporting/faq.                                                                                   |   |
| MICROSOFT SOFTWARE LICENSE TERMS                                                                                                    |   |
| MICROSOFT VISUAL STUDIO CODE                                                                                                    |   |
| I accent the agreement                                                                                                    | Ī |
|                                                                                                    |   |

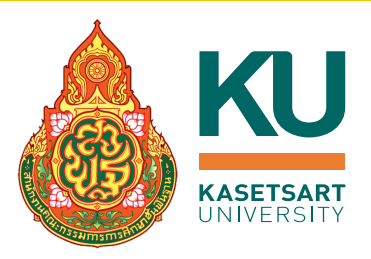

### 1.5 เลือกไดรฟ์ และโฟลเดอร์ที่ต้องการติดตั้ง

|                                                                                        |        |        |       | 1          |
|----------------------------------------------------------------------------------------|--------|--------|-------|------------|
| Setup - Microsoft Visual Studio Code (User)                                            | _      |        | ×     | 🗙 Setup    |
| Select Destination Location<br>Where should Visual Studio Code be installed?           |        |        | ×     | Select Whe |
| Setup will install Visual Studio Code into the following folder.                       |        |        |       |            |
| To continue, click Next. If you would like to select a different folder, click Browse. |        |        |       | To c       |
| C:\Users\LEVEL51PC\AppData\Local\Programs\Microsoft VS Code                            |        | Browse |       | Visu       |
|                                                                                        |        |        |       |            |
| At least 316.5 MB of free disk space is required.                                      |        |        |       | D          |
| < Back                                                                                 | Next > | Ca     | ancel |            |

### 1.6 คลิกปุ่ม Next

| Where should Setup place the program       | 's shortcuts?                              |        |
|--------------------------------------------|--------------------------------------------|--------|
| Setup will create the program's            | s shortcuts in the following Start Menu t  | older. |
| To continue, click Next. If you would like | e to select a different folder, click Brow | se.    |
| Visual Studio Code                         |                                            | Browse |
|                                            |                                            |        |
|                                            |                                            |        |
|                                            |                                            |        |
|                                            |                                            |        |
|                                            |                                            |        |
|                                            |                                            |        |
|                                            |                                            |        |
|                                            |                                            |        |
|                                            |                                            |        |
|                                            |                                            |        |
|                                            |                                            |        |

.

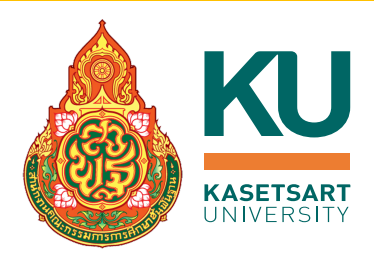

X

| 1.7 คลิกปุ่ม Next                                                                                                    | 1.8 คลิกปุ่ม Install                                                                                                    |
|----------------------------------------------------------------------------------------------------|----------------------------------------------------------------------------------------------------|
| 🗙 Setup - Microsoft Visual Studio Code (User) — 🗆 🗙                                                                                                    | 🗙 Setup - Microsoft Visual Studio Code (User) — 🗌                                                                                                    |
| Select Additional Tasks Which additional tasks should be performed?                                                                                                    | Ready to Install Setup is now ready to begin installing Visual Studio Code on your computer.                                                                                                    |
| Select the additional tasks you would like Setup to perform while installing Visual Studio Code, then click<br>Next.<br>Additional icons:<br>Create a desktop icon<br>Other:<br>Add "Open with Code" action to Windows Explorer file context menu<br>Add "Open with Code" action to Windows Explorer directory context menu<br>Add "Open with Code" action to Windows Explorer directory context menu<br>Register Code as an editor for supported file types<br>Add to PATH (requires shell restart) | Click Install to continue with the installation, or click Back if you want to review or change any settings.  Destination location: C:\Users\LEVEL51PC\AppData\Local\Programs\Microsoft VS Code  Start Menu folder: Visual Studio Code  Additional tasks: Other: Register Code as an editor for supported file types Add to PATH (requires shell restart) |
|                                                                                                    | ▼<br>4 ►                                                                                                    |
| < Back Next > Cancel                                                                                                    | < Back Install Cancel                                                                                                    |

11

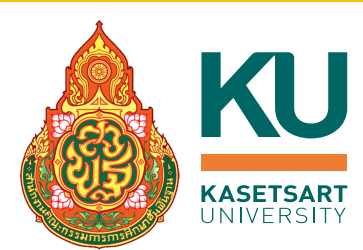

### 1.9 เมื่อโปรแกรมติดตั้งเสร็จ กดปุ่ม Finish หน้าจอโปรแกรม Visual Studio Code

| 🗙 Setup - Microsoft Vi | sual Studio Code (User) — 🗆 🗡                                            | <b>م</b>        | File Edit Selection View Go Run Terminal Help                                                                                                    | Get Started - Visual Studio Code                                                                                                    | – |
|------------------------|--------------------------------------------------------------------------|-----------------|----------------------------------------------------------------------------------------------------|----------------------------------------------------------------------------------------------------|---|
|                        | <section-header><text><text><text></text></text></text></section-header> |                 | Visual Studio Code         Editing evolved         Start         New File         Open File         Open Folder    Recent You have no recent folders, open a folder to start. | Walkthroughs         Image: Get Started with VS Code         Discover the best customizations to make VS Code yours.         Image: Comparison of the Started Providementals         Jump right into VS Code and get an overview of the must-have features.         More |   |
|                        | Finish                                                                   | <u>(</u> )<br>چ | ~                                                                                                    | Show welcome page on startup                                                                                                    | 7 |

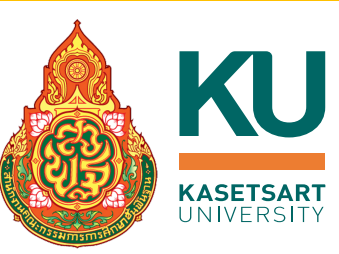

2.1 เข้าเว็บ <u>https://www.apachefriends.org/</u> ดาวน์โหลดไฟล์ให้ตรงกับระบบปฏิบัติการของเครื่อง

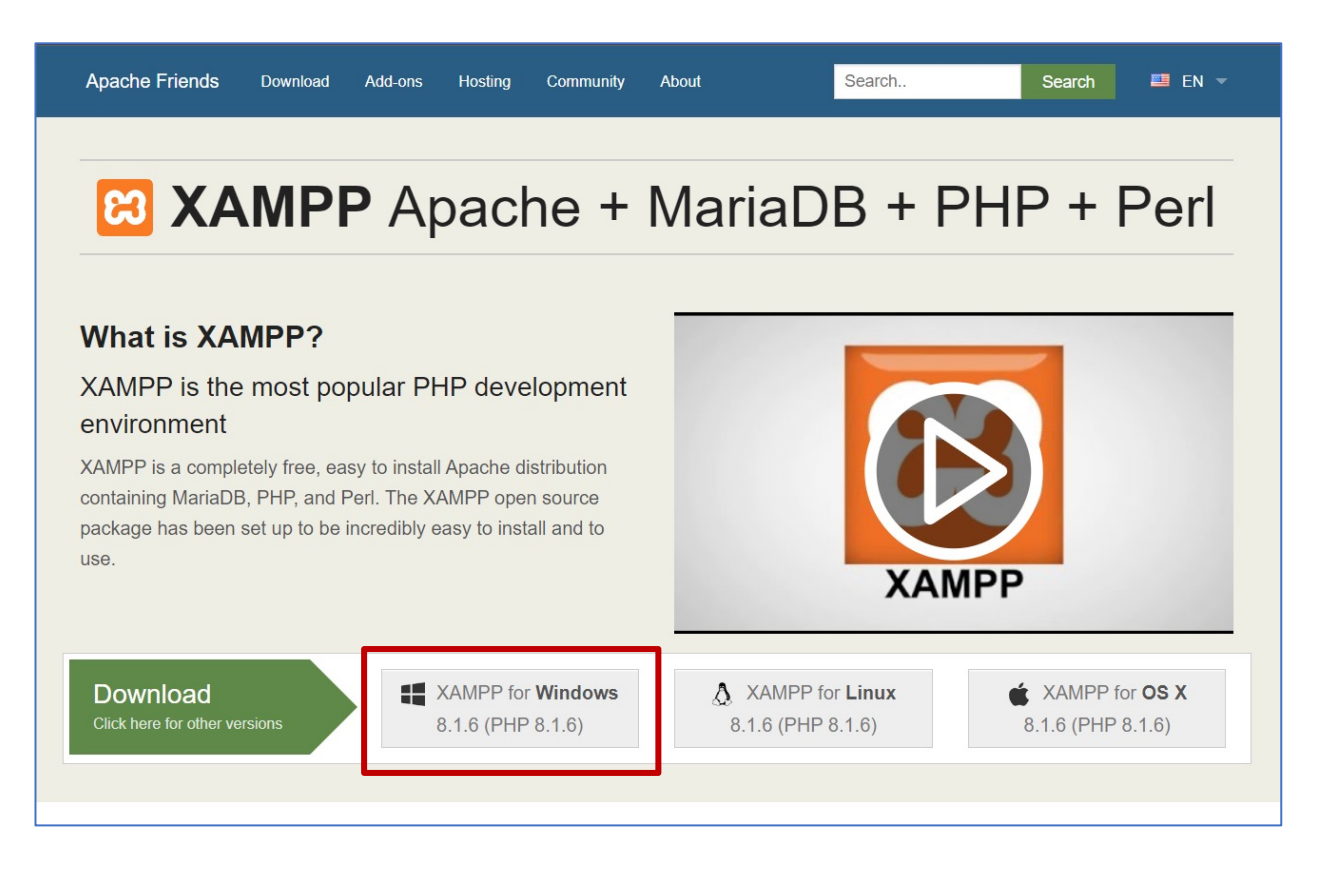

### 2.2 ดับเบิ้ลคลิกไฟล์ที่ดาวน์โหลดมาเพื่อ ติดตั้งโปรแกรม

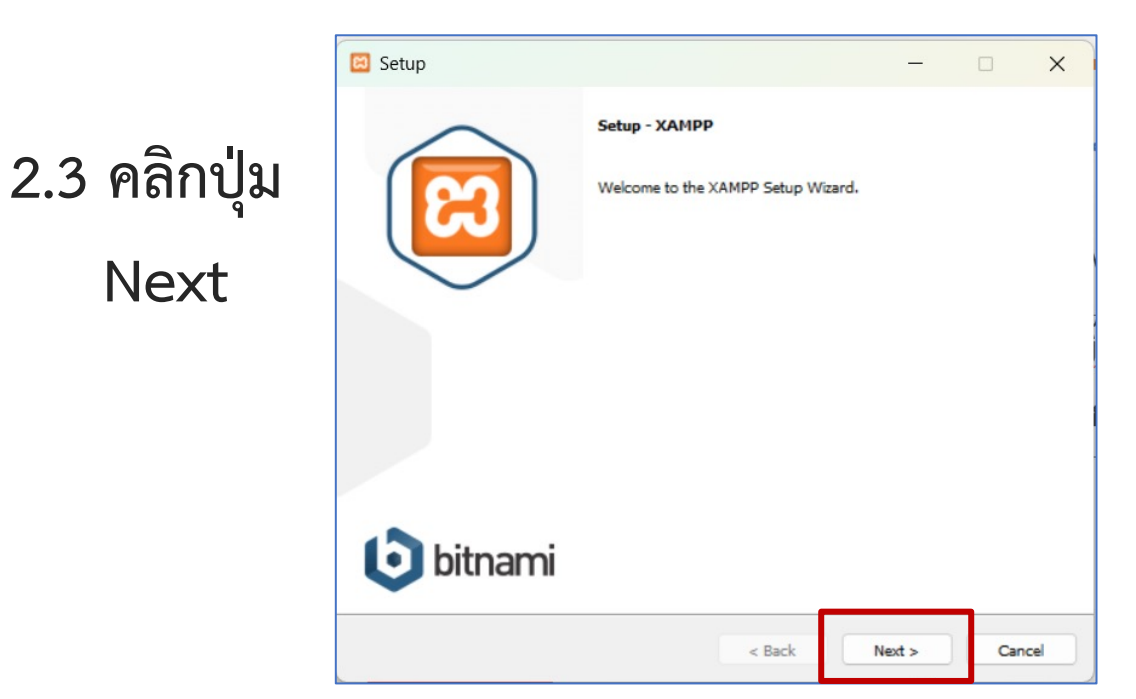

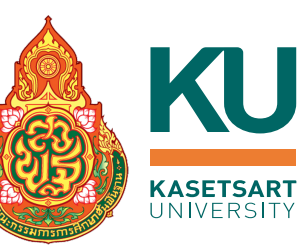

2.4 เลือกติดตั้งเฉพาะโปรแกรม Apache และ PHP และคลิกปุ่ม Next

| 🖾 Setup                                                                             |                    | —                    |              | ×   |
|-------------------------------------------------------------------------------------|--------------------|----------------------|--------------|-----|
| Select Components                                                                   |                    |                      |              | ខា  |
| Select the components you want to install; clear<br>when you are ready to continue. | the components you | do not want to insta | ill. Click N | ext |
| XAMPP Installer                                                                     | < Back             | Next >               | Can          | cel |

2.5 ระบุไดรฟ์ และโฟลเดอร์ที่จะติดตั้งโปรแกรม และคลิกปุ่ม Next

| 🖾 Setup                                                              |          | <u> </u> |     | ×    |
|----------------------------------------------------------------------|----------|----------|-----|------|
| Installation folder                                                  |          |          |     | ខា   |
| Please, choose a folder to install XAMPP<br>Select a folder C:\xampp | <b>1</b> |          |     |      |
|                                                                      |          |          |     |      |
|                                                                      |          |          |     |      |
| XAMPP Installer                                                      | < Back   | Next >   | Car | ncel |

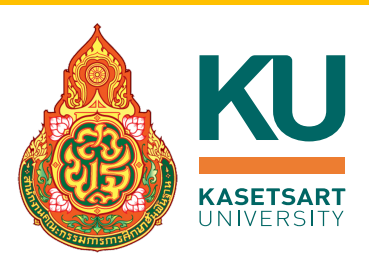

### 2.6 เลือกภาษาอังกฤษ และคลิกปุ่ม Next

| 🖾 Setup                                                                    |         | -      |    | ×    |
|----------------------------------------------------------------------------|---------|--------|----|------|
| Language                                                                   |         |        |    | ខា   |
| XAMPP Control Panel for Windows supports different lan<br>Language English | guages. |        |    |      |
|                                                                            |         |        |    |      |
|                                                                            |         |        |    |      |
| XAMPP Installer                                                            | < Back  | Next > | Ca | ncel |

### 2.7 คลิกเอาเครื่องหมายถูกออก และคลิกปุ่ม Next

| Setup           | ×                                                                                                    |
|-----------------|----------------------------------------------------------------------------------------------------|
|                 | Bitnami for XAMPP provides free installers that can install Drupal,<br>Joomlal, WordPress and many other popular open source apps<br>on top of your existing XAMPP installation.<br>https://bitnami.com/xampp<br>Learn more about Bitnami for XAMP |
| XAMPP Installer | < Back Next > Cancel                                                                                                    |

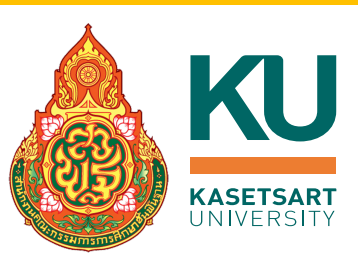

### 2.8 คลิกปุ่ม Next

| 🖾 Setup                                                        |     |     |     | ×    |
|----------------------------------------------------------------|-----|-----|-----|------|
| Ready to Install                                               |     |     |     | ខា   |
| Setup is now ready to begin installing XAMPP on your computer. |     |     |     |      |
|                                                                |     |     |     |      |
|                                                                |     |     |     |      |
|                                                                |     |     |     | ;    |
|                                                                |     |     |     |      |
|                                                                |     |     |     |      |
|                                                                |     |     |     |      |
|                                                                |     |     |     |      |
| XAMPP Installer                                                | Nex | t > | Car | ncel |
| s back                                                         |     |     |     |      |

### โปรแกรมจะถูกติดตั้งลงบนเครื่อง

| 🖾 Setup                                              |                        | _         |        |
|------------------------------------------------------|------------------------|-----------|--------|
| Welcome to XA                                        | MPP!                   | 8         | 3      |
| XAMPP is an easy to insta<br>containing MySQL, PHP a | all Apache<br>Ind Perl | distribut | ion    |
| Inst                                                 | talling                |           |        |
| Unpacking files                                      |                        |           |        |
| XAMPP Installer                                      | < Back                 | Next >    | Cancel |

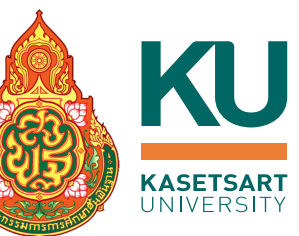

### 2.9 คลิกเลือก Private network แล้วคลิกปุ่ม Allow access

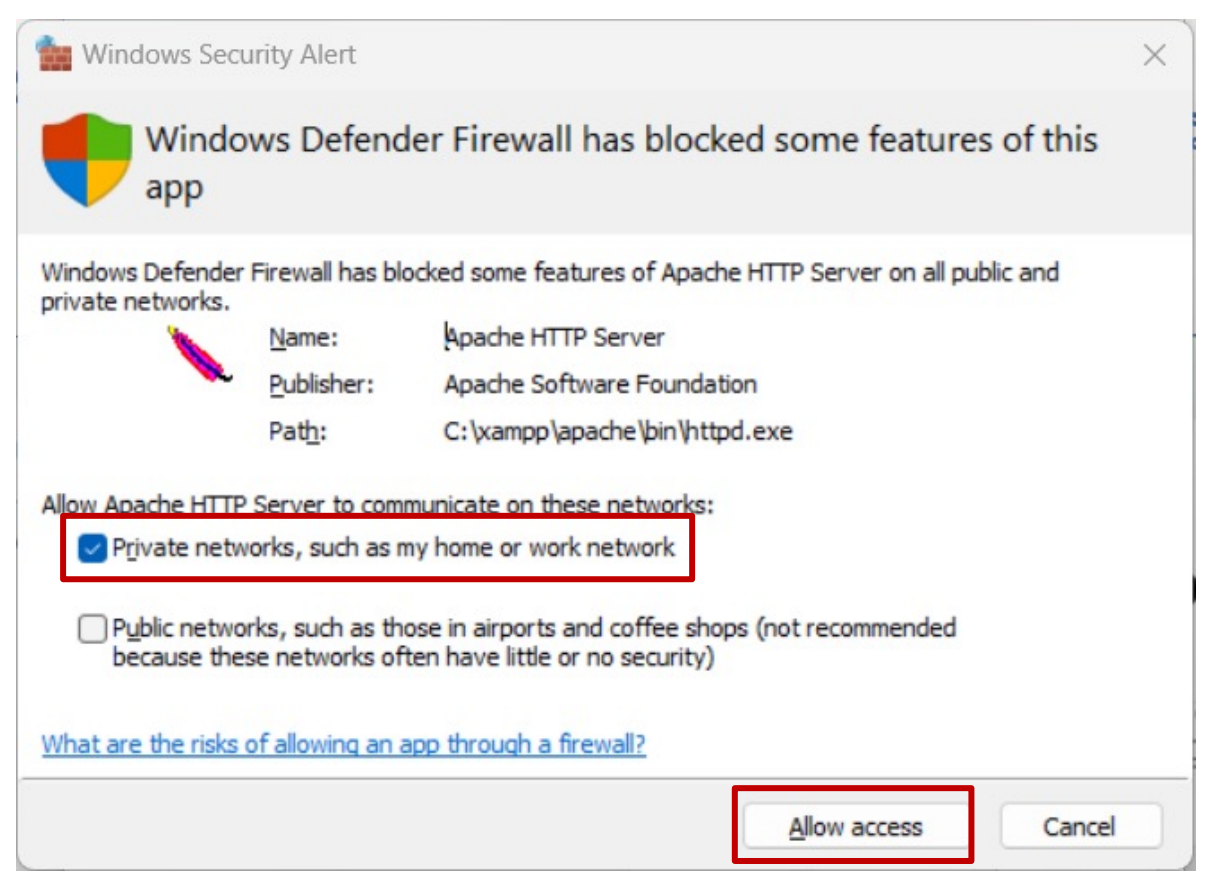

### 2.10 คลิกถูกเพื่อเปิด Control Panel และกดปุ่ม Finish

| 🖸 Setup   | -                                                                                                   |      | ×   |
|-----------|----------------------------------------------------------------------------------------------------|------|-----|
| $\frown$  | Completing the XAMPP Setup Wizard                                                                   |      |     |
|           | Setup has finished installing XAMPP on your computer<br>Do you want to start the Control Panel now? | ter. |     |
|           |                                                                                                    |      |     |
|           |                                                                                                    |      |     |
|           |                                                                                                    |      |     |
| bitnami 🕑 |                                                                                                    |      |     |
|           | < Back Finish                                                                                       | Can  | cel |

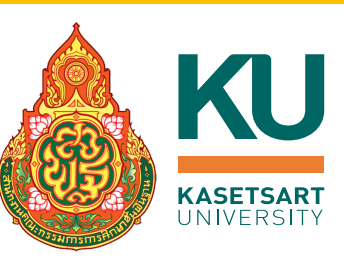

### 2.11 ที่หน้าต่าง Xampp Control Panel คลิกปุ่ม Start เพื่อให้ Apache Server ทำงาน

| _                                                                                            |                                                                    |                                                                                                    |                                                                                                    |                                 |       |        |      |       |        |
|----------------------------------------------------------------------------------------------|--------------------------------------------------------------------|----------------------------------------------------------------------------------------------------|----------------------------------------------------------------------------------------------------|---------------------------------|-------|--------|------|-------|--------|
| ເສ                                                                                           | XAI                                                                | MPP Contro                                                                                                    | ol Panel v3.                                                                                                    | 3.0                             |       |        |      | 0     | onfig  |
| Modules<br>Service                                                                           | Module                                                             | PID(s)                                                                                                    | Port(s)                                                                                                    | Actions                         |       |        |      | Ne Ne | etstat |
|                                                                                              | Apache                                                             |                                                                                                    |                                                                                                    | Start                           | Admin | Config | Logs | 2     | Shell  |
|                                                                                              | MySQL                                                              |                                                                                                    |                                                                                                    | Start                           | Admin | Config | Logs | Ex    | plorer |
|                                                                                              | FileZilla                                                          |                                                                                                    |                                                                                                    | Start                           | Admin | Config | Logs | 🛃 Se  | rvices |
|                                                                                              | Mercury                                                            |                                                                                                    |                                                                                                    | Start                           | Admin | Config | Logs | 0 H   | Help   |
|                                                                                              | Tomcat                                                             |                                                                                                    |                                                                                                    | Start                           | Admin | Config | Logs |       | Quit   |
| 17:12:05<br>17:12:05<br>17:12:05<br>17:12:05<br>17:12:05<br>17:12:05<br>17:12:05<br>17:12:05 | [main]<br>[main]<br>[main]<br>[main]<br>[main]<br>[main]<br>[main] | All prerequi<br>Initializing I<br>The MySQI<br>The FileZilla<br>The Mercur<br>The Tomca<br>Starting Ch<br>Control Par | sites found<br>Modules<br>module is disa<br>a module is disa<br>y module is disa<br>t module is disa<br>eck-Timer<br>nel Ready | ibled<br>ibled<br>abled<br>bled |       |        |      |       |        |

### หากไม่มีข้อผิดพลาด จะขึ้นแถบสีเขียวที่ Apache

| 5                                                                                                    | XAN                                                                    | IPP Contr                                                                                                   | ol Panel V3                                                                                                    | .3.0                                                |       |        |      | Or Contig |
|----------------------------------------------------------------------------------------------------|------------------------------------------------------------------------|----------------------------------------------------------------------------------------------------|----------------------------------------------------------------------------------------------------|-----------------------------------------------------|-------|--------|------|-----------|
| Service                                                                                                    | Module                                                                 | PID(s)                                                                                                    | Port(s)                                                                                                    | Actions                                             |       |        |      | Netstat   |
|                                                                                                    | Apache                                                                 | 14748<br>7752                                                                                               | 80, 443                                                                                                    | Stop                                                | Admin | Config | Logs | Shell     |
|                                                                                                    | MySQL                                                                  |                                                                                                    |                                                                                                    | Start                                               | Admin | Config | Logs | Explore   |
|                                                                                                    | FileZilla                                                              |                                                                                                    |                                                                                                    | Start                                               | Admin | Config | Logs | Service   |
|                                                                                                    | Mercury                                                                |                                                                                                    |                                                                                                    | Start                                               | Admin | Config | Logs | 🔞 Help    |
|                                                                                                    | Tomcat                                                                 |                                                                                                    |                                                                                                    | Start                                               | Admin | Config | Logs | Quit      |
| 7:12:05<br>7:12:05<br>7:12:05<br>7:12:05<br>7:12:05<br>7:12:05<br>7:12:05<br>7:12:05<br>7:13:39<br>7:13:39 | [main]<br>[main]<br>[main]<br>[main]<br>[main]<br>[Apache]<br>[Apache] | The MySQ<br>The FileZill<br>The Mercu<br>The Tomca<br>Starting Cl<br>Control Pa<br>Attempting<br>Status cha | L module is dis<br>la module is dis<br>ry module is dis<br>at module is dis<br>neck-Timer<br>nel Ready<br>to start Apach<br>ange detected: r | abled<br>abled<br>abled<br>abled<br>e app<br>unning |       |        |      |           |

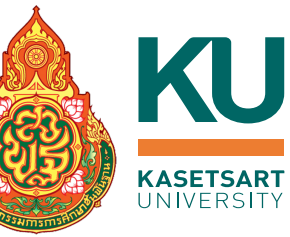

2.12 ทดลองเข<sup>้</sup>าบราวเซอร์ แล้วพิมพ์ที่ URL เป็น localhost หรือ 127.0.0.1 จะแสดงหน้ำเว็บ Xampp แสดงว่าเครื่องคอมพิวเตอร์ของเราทำหน้าที่เว็บเซิร์ฟเวอร์ได้แล้ว

| C | 🕐 localhost/dashboard/                                                                                                    |
|---|----------------------------------------------------------------------------------------------------|
|   | Apache Friends Applications FAQs HOW-TO Guides PHPInfo phpMyAdmin                                                                                                    |
|   | S XAMPP Apache + MariaDB + PHP + Perl                                                                                                    |
|   | Walaama ta XAMDD far Windowa 9,1 G                                                                                                    |
|   | vveicome to XAIVIPP for Windows 8.1.6                                                                                                    |
|   | You have successfully installed XAMPP on this system: Now you can start using Apache, MariaDB, PHP and other components. You can find more info in the FAQs section or check the HOW-TO Guides for getting started with PHP applications.                                                                                                    |
|   | XAMPP is meant only for development purposes. It has certain configuration settings that make it easy to develop locally but that are<br>insecure if you want to have your installation accessible to others. If you want have your XAMPP accessible from the internet, make sure<br>you understand the implications and you checked the FAQs to learn how to protect your site. Alternatively you can use WAMP, MAMP or<br>LAMP which are similar packages which are more suitable for production. |
|   | Start the XAMPP Control Panel to check the server status.                                                                                                    |
|   | Community                                                                                                    |
|   | XAMPP has been around for more than 10 years – there is a huge community behind it. You can get involved by joining our Forums,<br>adding yourself to the Mailing List, and liking us on Facebook, following our exploits on Twitter, or adding us to your Google+ circles.                                                                                                    |
|   | Contribute to XAMPP translation at translate.apachefriends.org.                                                                                                    |

Can you help translate XAMPP for other community members? We need your help to translate XAMPP into different languages. We

# 3. ติดตั้ง PHP MongoDB Driver

# 3.1 ไปที่เว็บ pecl.php.net 3.2 ใส่คำค<sup>้</sup>น mongodb และกดลูกศร เพื่อค<sup>้</sup>นหา

| ← → C ▲ N                                                          | ot secure   pecl.php.net                                                                                                    | 6 1                 | 7 🗰 🖬 😩 E                                                                                          |   | ρεςι                                                                                        |          |
|--------------------------------------------------------------------|----------------------------------------------------------------------------------------------------|---------------------|----------------------------------------------------------------------------------------------------|---|---------------------------------------------------------------------------------------------|----------|
| PECL                                                               |                                                                                                    |                     |                                                                                                    |   |                                                                                             |          |
|                                                                    | Courth for manageh                                                                                                    | Login Pack          | cages   Support   Bu                                                                               |   |                                                                                             |          |
| Home                                                               |                                                                                                    | in the Pat          | Recent Releases:                                                                                   |   | • <u>Home</u><br>• <u>News</u>                                                              | Pa       |
| • <u>News</u><br>Documentation:<br>•Support                        | What is PECL? <u>PECL</u> is a repository for PHP Extensions, providing a directory of all know extensions and hosting facilities for downloading and development of PH | n<br>P              | scoutapm 1.8.2<br>2022-08-26: -<br>Enable<br>HAVE_SCOUT_CURL                                       | E | Documentation:<br><u>Support</u>                                                            | Se       |
| Downloads:<br>• <u>Browse Packages</u><br>• <u>Search Packages</u> | extensions.<br>The packaging and distribution system used by PECL is shared with its si                                                                                 | ster, <u>PEAR</u> . | if it is availa<br><u>ibm db2 2.1.6</u><br>2022-08-25: *<br>2022-08-24: 2.1.6<br>- Allows fetching | E | Downloads:<br>• <u>Browse Packages</u><br>• <u>Search Packages</u><br>• Download Statistics | M<br>Ca  |
| <ul> <li>Download Statistics</li> </ul>                            | <u>News</u><br>Documentation                                                                                                    |                     | th<br><u>datadog trace</u><br><u>0.78.0</u><br>2022-08-24: ###                                     |   |                                                                                             | W        |
|                                                                    | <ul> <li>PECL specific docs</li> <li>Mailing Lists &amp; Support Resources</li> </ul>                                                                                   |                     | Added - Instrument<br>pcntl_fork and re<br>xdebug 3.2.0alpha3<br>2022-08-24: Wed,                  |   |                                                                                             | Be<br>Si |
|                                                                    | Downloads                                                                                                    |                     | Xdebug 3.2.0alpha3<br><br>yaz 1.2.4                                                                |   |                                                                                             |          |
|                                                                    | <ul> <li>Browse All Packages</li> <li>Search Packages</li> </ul>                                                                                                    |                     | 2022-08-22: Bump<br>for PHP8                                                                       |   |                                                                                             |          |
|                                                                    | <ul> <li>Download Statistics</li> <li>I want to publish my PHP Extension in PECL</li> </ul>                                                                             |                     | <u>Syndicate this</u>                                                                              |   |                                                                                             | m        |
| Convright @ 2001_2022                                              | The DHD Group                                                                                                    | PRIN                | ACY POLICY CREDITS                                                                                 |   | Copyright © 2001-2022                                                                       | The      |
| All rights reserved.                                               | Bandwidth an                                                                                                    | d hardware pro      | ovided by: pair Networks                                                                           | F | All rights reserved.                                                                        |          |

# KU **KASETSART** UNIVERSITY

#### ackage search Search Options arch for: mongodb aintainer: Select user. tegory: ~ ith a release... ~ ~ ~ III efore: × v 🔛 nce: ~ Search Clear Search results (1 - 2 of 2) nongodb mongodb driver for PHP mongodb database driver nongo

#### PHP Group

คลิกที่ลิงค์ mongodb

# 3. ติดตั้ง PHP MongoDB Driver

### 3.3 คลิกที่ลิงค์ DLL ของ version 1.13.0

|                                                          |                 |                                           |                                                                                                    |                                                                                                    | Login                                    | Packages                         | Support | Bugs |
|----------------------------------------------------------|-----------------|-------------------------------------------|----------------------------------------------------------------------------------------------------|----------------------------------------------------------------------------------------------------|------------------------------------------|----------------------------------|---------|------|
|                                                          |                 |                                           |                                                                                                    | Search for                                                                                                    | in th                                    | e Packages                       |         | ~ →  |
| • <u>Home</u><br>• <u>News</u>                           | Top Level :: Da | tabase :                                  | : mongodb                                                                                                    |                                                                                                    |                                          |                                  |         |      |
| ocumentation:                                            |                 |                                           |                                                                                                    | mongodb                                                                                                    |                                          |                                  |         |      |
| • <u>Support</u>                                         |                 |                                           |                                                                                                    | Package Information                                                                                                    |                                          |                                  |         |      |
| ownloads:                                                | Summary         | MonaoD                                    | B driver for PHP                                                                                                    | Package Information                                                                                                    |                                          |                                  | _       |      |
| Browse Packages                                          | Maintainers     | Jeremy                                    | Mikola (lead) [de                                                                                                    | etails]                                                                                                    |                                          |                                  | _       |      |
| • <u>Search Packages</u><br>• <u>Download Statistics</u> |                 | Katherir<br>Andreas<br>Derick F<br>Hannes | ne Walker (devel<br>Braun (lead) [ <u>d</u><br>Rethans < <u>derick</u><br>Magnusson <bio< th=""><th>oper) <u>[details]</u><br/><u>etails]</u><br/><u>at php dot net</u>&gt; (lead) <u>[wishlist]</u>  <br/>pri at php dot net&gt; (lead) [details</th><th>[<u>details]</u><br/>]</th><th></th><th></th><th></th></bio<> | oper) <u>[details]</u><br><u>etails]</u><br><u>at php dot net</u> > (lead) <u>[wishlist]</u>  <br>pri at php dot net> (lead) [details | [ <u>details]</u><br>]                   |                                  |         |      |
|                                                          | License         | Apache                                    | License                                                                                                    |                                                                                                    | -                                        |                                  |         |      |
|                                                          | Description     | The pur<br>and PHF<br>necessa             | pose of this drive<br>, implementing or<br>ry to build a fully                                                                                                    | er is to provide exceptionally thin<br>only fundamental and performanc<br>y-functional MongoDB driver.                                | glue between M<br>e-critical compo       | ongoDB<br>nents                  |         |      |
|                                                          | Homepage        | http://d                                  | ocs.mongodb.or                                                                                                    | <u>g/ecosystem/drivers/php/</u>                                                                                                    |                                          |                                  |         |      |
|                                                          | []<br>[B        | Latest Ta<br>prowse S                     | arball ]<br>Source ]                                                                                                    | [ <u>Changelog</u> ]<br>[ <u>Package Bugs</u> ]                                                                                       | [ <u>View Sta</u><br>[ <u>View Docun</u> | <u>itistics</u> ]<br>nentation ] |         |      |
|                                                          |                 |                                           |                                                                                                    | Available Releases                                                                                                    |                                          | 2. J                             |         |      |
|                                                          | Version         | State                                     | Release Date                                                                                                    | Downloads                                                                                                    |                                          |                                  |         |      |
|                                                          | <u>1.14.0</u>   | stable                                    | 2022-07-16                                                                                                    | mongodb-1.14.0.tgz (1672.2kB)                                                                                                    |                                          | [ Changelog                      | 1       |      |
|                                                          | 1.14.0beta1     | beta                                      | 2022-06-08                                                                                                    | <u>mongodb-1.14.0beta1.tgz</u> (1679                                                                                                  | .0kB)                                    | [ Changelog                      | ]       |      |
|                                                          | <u>1.13.0</u>   | stable                                    | 2022-03-23                                                                                                    | <u>mongodb-1.13.0.tgz</u> (1406.5kB)                                                                                                  |                                          | [ Changelog                      | ]       |      |
|                                                          | <u>1.12.1</u>   | stable                                    | 2022-02-22                                                                                                    | mongodb-1.12.1.tgz (1361.3kB)                                                                                                    | DLL                                      | [ Changelog                      | ]       |      |
|                                                          | 1.12.0          | stable                                    | 2021-12-14                                                                                                    | mongodb-1.12.0.tgz (1359.7kB)                                                                                                    | DLL                                      | [ Changelog                      | ]       |      |
|                                                          | 1.11.1          | stable                                    | 2021-11-02                                                                                                    | mongodb-1.11.1.tgz (1320.2kB)                                                                                                    |                                          | [ Changelog                      | ]       |      |
|                                                          | 1 11 0          | Istable                                   | 12021-10-29                                                                                                    | mondodn-1 11 () fd7 (1321 1/B)                                                                                                    |                                          | II Changelog                     |         |      |

### 3.4 เลื่อนลงมาด้านล่าง คลิกเลือกดาวน์โหลดไฟล์ ให้ตรงกับ version PHP ของ Apache โดยเลือกเป็น Thread Safe (TS) x64

Not

KU

| t secure   pecl.php.net/package/mongodb/                                                                                                    | (1.13.0/windows                                                                                                    |
|----------------------------------------------------------------------------------------------------|----------------------------------------------------------------------------------------------------|
| * [PHPC-2<br>* [PHPC-2                                                                                                    | 073] - Remove test environments and checks for pre-3.6 serv<br>074] - Clarify in contributing docs that mongo-orchestration is                                                                                                    |
| ** Improv<br>* [PHPC-1<br>* [PHPC-1<br>* [PHPC-1<br>* [PHPC-1<br>* [PHPC-1<br>* [PHPC-2<br>* [PHPC-2<br>* [PHPC-2<br>* [PHPC-2<br>* [PHPC-2<br>* [PHPC-2<br>* [PHPC-2 | ement<br>647] - Defer to libmongoc for cross-option URI validation<br>910] - Implement Server::getServerDescription<br>925] - ServerDescription::getType() should return a string<br>934] - Check for uninitialized intern in ServerDescription get_<br>950] - Lift restriction on authSource without credentials when<br>003] - Expose whether a client session is dirty<br>025] - Support load balancer in ServerDescription and Topolog<br>026] - Warn if ServerDescription::getLastUpdateTime() must<br>030] - Allow observation of commands issued during mongoc_<br>032] - Report more concise debug info for ended sessions |
|                                                                                                    | Dillint                                                                                                    |
| PHP 8.1                                                                                                    | 8.1 Non Thread Safe (NTS) x64<br>8.1 Thread Safe (TS) x64<br>8.1 Non Thread Safe (NTS) x86<br>8.1 Thread Safe (TS) x86                                                                                                    |
| РНР 8.0                                                                                                    | 8.0 Non Thread Safe (NTS) x64<br>8.0 Thread Safe (TS) x64<br>8.0 Non Thread Safe (NTS) x86<br>8.0 Thread Safe (TS) x86                                                                                                    |
| РНР 7.4                                                                                                    | 7.4 Non Thread Safe (NTS) x64<br>7.4 Thread Safe (TS) x64<br>7.4 Non Thread Safe (NTS) x86<br>7.4 Thread Safe (TS) x86                                                                                                    |
| In case of missing DLLs, consider to o                                                                                                    | contact the PHP for Windows Team.                                                                                                    |

# 3. ติดตั้ง PHP MongoDB Driver

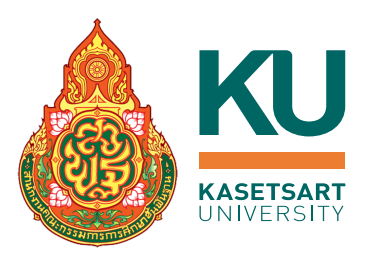

3.5 จะได้ไฟล์ที่ดาวน์โหลดมาเป็น .zip เช่น php\_mongodb-1.13.0-8.1-ts-vs16-x64.zip ให้แตกไฟล์ zip นั้น

3.6 copy เฉพาะไฟล์ php\_mongodb.dll ไปไว้ที่ c:\xampp\php\ext

| $\leftarrow \rightarrow \checkmark \uparrow$ |   | > This PC > Windows (C:) > xampp > php > | ext            |
|----------------------------------------------|---|------------------------------------------|----------------|
| 🗸 合 Home                                     |   | Name                                     | File ownership |
| E Desktop                                    | * | php_intl.dll                             |                |
| 🛓 Downloads                                  | * | php_ldap.dll                             |                |
| Documents                                    | * | bhp mbstring.dll                         |                |
| Pictures                                     | * |                                          |                |
|                                              |   | pnp_mongoab.ali                          |                |
|                                              |   | php_mysqli.dll                           |                |
|                                              |   | php_oci8_19.dll                          |                |
|                                              |   |                                          |                |

# 4. แก้ไขไฟล์ php.ini เพื่อเปิดใช้งาน extension php\_mongodb

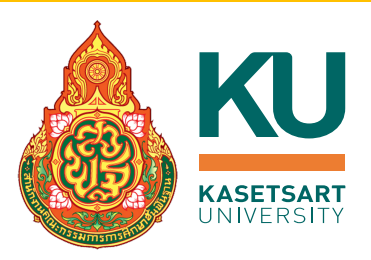

### 4.1 เปิดไฟล์ c:\xampp\php\php.ini

4.2 เพิ่มคำสั่ง

extension=php\_mongodb.dll

4.3 save file

| >             | File | Edit     | Selection   | View   | Go    | Run   | Term  | inal | Help   |      |
|---------------|------|----------|-------------|--------|-------|-------|-------|------|--------|------|
| பு            |      | ≣ php.i  | ni X        |        |       |       |       |      |        |      |
| _             | (    | C: ≻ xar | npp > php > | > ≣ ph | p.ini |       |       |      |        |      |
| ρ             |      | 925      | ;extens     | ion=lo | dap   |       |       |      |        |      |
|               |      | 926      | extensi     | on=mbs | strin | ıg    |       |      |        |      |
| የዖ            |      | 927      | extensi     | on=exi | if    | ;     | Must  | be   | after  | mbs  |
| 6             |      | 928      | extensi     | on=php | o_mon | godb. | .dll  |      |        |      |
|               |      | 929      | extensi     | on=mys | sqli  |       |       |      |        |      |
| $\frac{1}{2}$ |      | 930      | ;extens     | ion=o  | ci8_1 | .2c   | ; Use | wit  | h Orac | cle  |
| ~             |      | 931      | ;extens     | ion=o  | ci8_1 | .9;   | Use I | with | 0rac   | le D |
|               |      |          |             |        |       |       |       |      |        |      |

### 5. Restart Xampp server

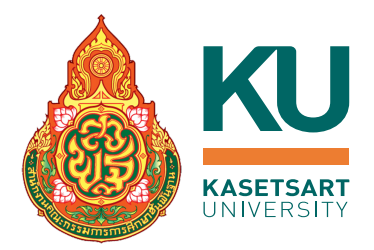

### 5.1 ที่หน้าต่าง Xampp Contral Panel กดปุ่ม Stop Apache

| ន                                                                                                    | XAN                                                                    | MPP Contr                                                                                                   | ol Panel v3.                                                                                                    | 3.0                                          |         |                            |                      | Je Config |  |
|----------------------------------------------------------------------------------------------------|------------------------------------------------------------------------|----------------------------------------------------------------------------------------------------|----------------------------------------------------------------------------------------------------|----------------------------------------------|---------|----------------------------|----------------------|-----------|--|
| Modules<br>Service                                                                                      | Module                                                                 | PID(s)                                                                                                    | Port(s)                                                                                                    | Actions                                      | Netstat |                            |                      |           |  |
|                                                                                                    | Apache                                                                 | 14748<br>7752                                                                                               | 80, 443                                                                                                    | Stop                                         | Admin   | Config                     | Logs                 | She       |  |
|                                                                                                    | MySQL                                                                  |                                                                                                    |                                                                                                    | Start<br>Start<br>Start                      | Admin   | Config<br>Config<br>Config | Logs<br>Logs<br>Logs | Explo     |  |
|                                                                                                    | FileZilla                                                              |                                                                                                    |                                                                                                    |                                              | Admin   |                            |                      | Servi     |  |
|                                                                                                    | Mercury                                                                |                                                                                                    |                                                                                                    |                                              | Admin   |                            |                      | 🚱 He      |  |
|                                                                                                    | Tomcat                                                                 |                                                                                                    |                                                                                                    | Start                                        | Admin   | Config                     | Logs                 | Qu        |  |
| 7:12:05<br>17:12:05<br>17:12:05<br>17:12:05<br>17:12:05<br>17:12:05<br>17:12:05<br>17:13:39<br>17:13:39 | [main]<br>[main]<br>[main]<br>[main]<br>[main]<br>[Apache]<br>[Apache] | The MySQ<br>The FileZill<br>The Mercu<br>The Tomca<br>Starting Ch<br>Control Pa<br>Attempting<br>Status cha | L module is disa<br>a module is disa<br>ry module is disa<br>teck-Timer<br>nel Ready<br>to start Apache<br>nge detected: ru | bled<br>bled<br>bled<br>bled<br>app<br>nning |         |                            |                      |           |  |

### 5.2 กดปุ่ม Start Apache ใหม่อีกครั้ง

| ខ                                                                                            | XAM                                                                          | MPP Contr                                                                                      | ol Panel v3.                                                                                                    | 3.0                                              |           |        |         | Je Config |       |
|----------------------------------------------------------------------------------------------|------------------------------------------------------------------------------|------------------------------------------------------------------------------------------------|----------------------------------------------------------------------------------------------------|--------------------------------------------------|-----------|--------|---------|-----------|-------|
| Modules<br>Service                                                                           | Module                                                                       | PID(s)                                                                                         | Port(s) Actions                                                                                                    |                                                  |           |        | Netstat |           |       |
|                                                                                              | Apache                                                                       |                                                                                                |                                                                                                    | Start                                            | Admin     | Config | Logs    | 2         | Shell |
|                                                                                              | MySQL                                                                        |                                                                                                |                                                                                                    | Start                                            | Admin     | Config | Logs    | Ex        | plore |
|                                                                                              | FileZilla                                                                    |                                                                                                |                                                                                                    | Start                                            | Admin     | Config | Logs    | Servic    |       |
|                                                                                              | Mercury                                                                      | Mercury                                                                                        | Start                                                                                                    |                                                  | Admin     | Config | Logs    | 🚱 Hel     | lelp  |
|                                                                                              | Tomcat                                                                       |                                                                                                |                                                                                                    | Start                                            | Admin     | Config | Logs    |           | Quit  |
| 17:12:05<br>17:12:05<br>17:12:05<br>17:13:39<br>17:13:39<br>22:32:12<br>22:32:12<br>22:32:12 | [main]<br>[main]<br>[Apache]<br>[Apache]<br>[Apache]<br>[Apache]<br>[Apache] | The Tomca<br>Starting Cl<br>Control Pa<br>Attempting<br>Status cha<br>Attempting<br>Status cha | at module is disa<br>neck-Timer<br>nel Ready<br>I to start Apache<br>unge detected: ru<br>I to stop Apache<br>I to stop Apache | app<br>app<br>unning<br>(PID: 1474<br>(PID: 7752 | 48)<br>2) |        |         |           |       |

# 6.1 ไปที่เว็บ <u>https://getcomposer.org/</u> 6.2 คลิกปุ่ม Download

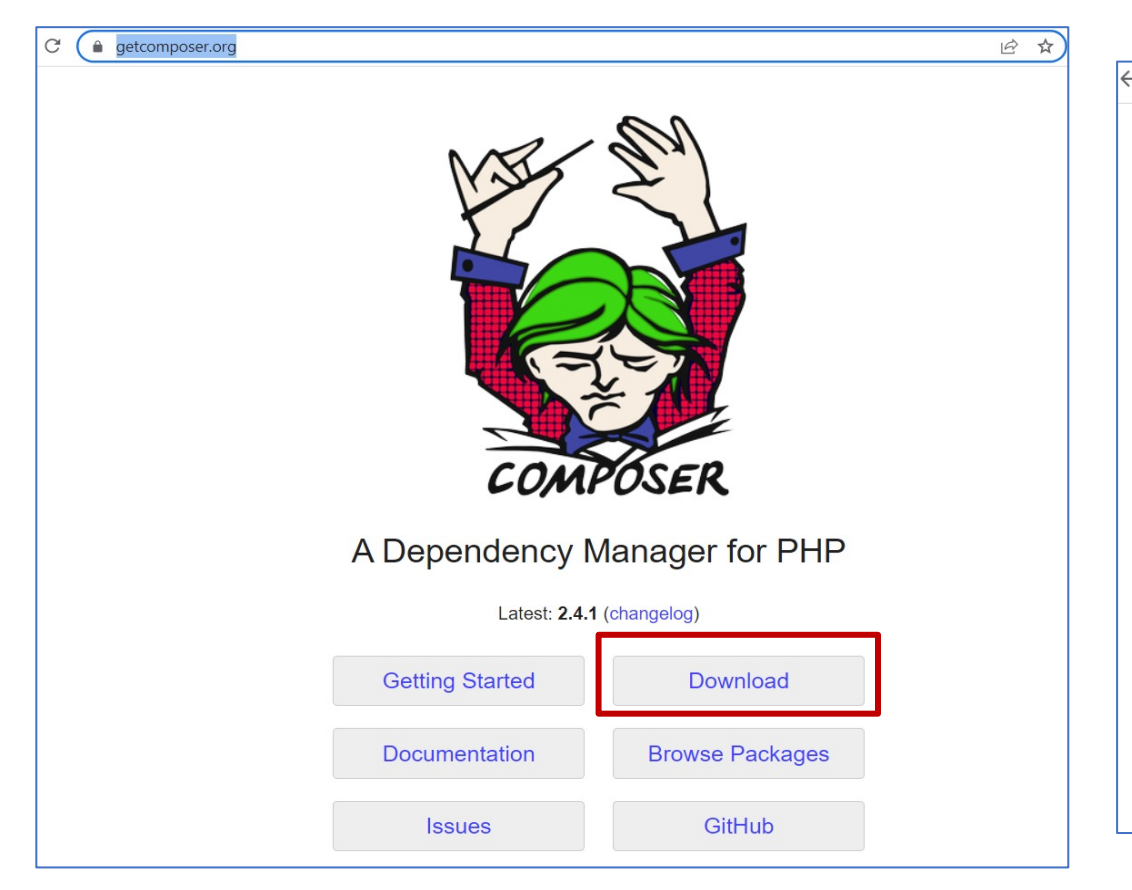

### 6.3 คลิกที่ลิงค<sup>์</sup> Composer-Setup.exe เพื่อดาวน์โหลด ไฟล์

KU

KASETSAR1 JNIVERSITY

20

#### getcomposer.org/download/ $\rightarrow$ C Home Getting Started Download Documentation Browse Packages Download Composer Latest: v2.4.1 Windows Installer The installer - which requires that you have PHP already installed - will download Composer for you and set up your PATH environment variable so you can simply call composer from any directory. Download and run Composer-Setup.exe - it will install the latest composer version whenever it is executed. **Command-line installation** To guickly install Composer in the current directory, run the following script in your terminal. To automate the installation, use the guide on installing Composer programmatically. php -r "copy('https://getcomposer.org/installer', 'composer-setup.php');" php -r "if (hash\_file('sha384', 'composer-setup.php') === '55ce33d7678c5a611085589f1f3ddf8b3c52d662cd01d4ba75c@ php composer-setup.php php -r "unlink('composer-setup.php');"

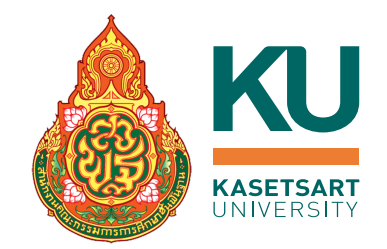

### 6.4 ดับเบิ้ลคลิกไฟล์ที่ดาวน์โหลดมาเพื่อติดตั้งโปรแกรม

6.5 คลิกเลือก Install for all users (recommend)

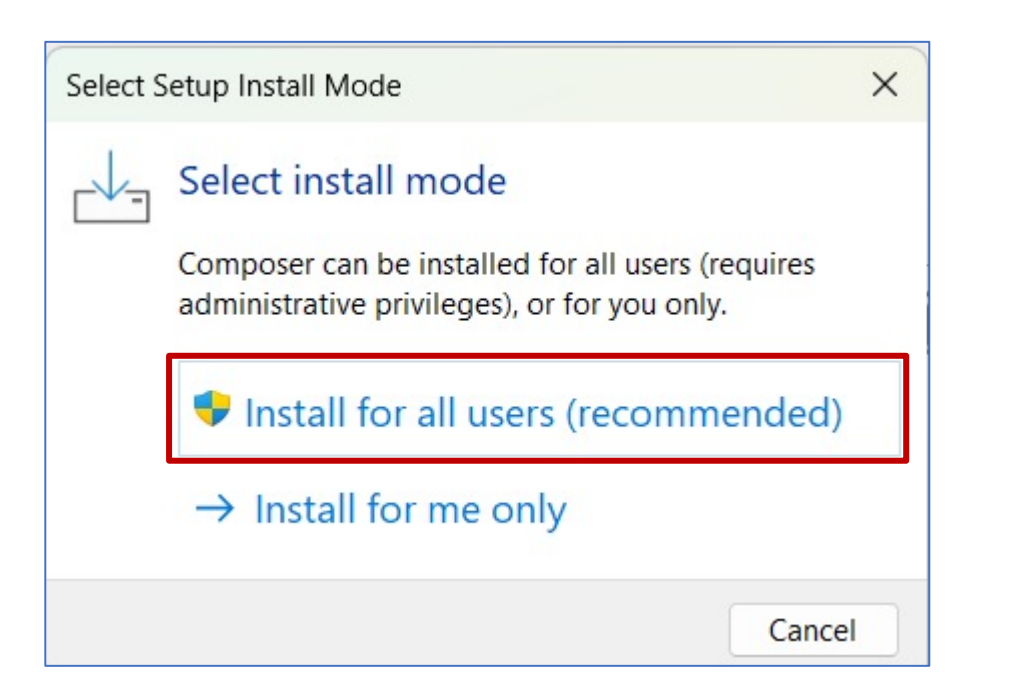

### 6.6 คลิกปุ่ม Next

### 

Cancel

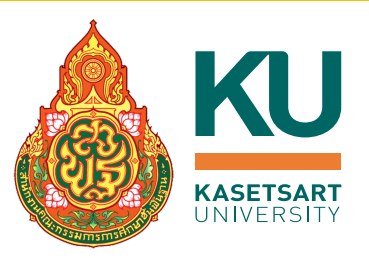

### 6.7 คลิกปุ่ม Next

| 👆 Composer Setup                                                | - • ×            |
|-----------------------------------------------------------------|------------------|
| Settings Check<br>We need to check your PHP and other settings. |                  |
| Choose the command-line PHP you want to use:                    |                  |
| C:\xampp\php\exe                                                | ✓ Browse         |
| Add this PHP to your path?                                      |                  |
|                                                                 |                  |
|                                                                 |                  |
|                                                                 |                  |
|                                                                 |                  |
|                                                                 |                  |
|                                                                 |                  |
|                                                                 | Back Next Cancel |
|                                                                 | Back Next Cancel |

### 6.8 คลิกปุ่ม Next

| ſ   | 🚣 Composer Setup                     |                       |       |      |      | - |       | × |
|-----|--------------------------------------|-----------------------|-------|------|------|---|-------|---|
|     | Proxy Settings<br>Choose if you need | to use a proxy.       |       |      |      |   |       |   |
|     | Use a proxy serve                    | er to connect to inte | ernet |      |      |   |       |   |
| 20  | Enter proxy url                      |                       |       |      |      |   |       |   |
|     |                                      |                       |       |      |      |   |       |   |
|     |                                      |                       |       |      |      |   |       |   |
|     |                                      |                       |       |      |      |   |       |   |
|     |                                      |                       |       |      |      |   |       |   |
|     |                                      |                       |       |      |      |   |       |   |
| 250 |                                      |                       |       | Back | Next |   | Cance | 1 |

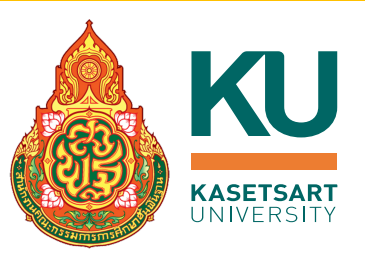

### 6.9 คลิกปุ่ม Install

#### Composer Setup X Ready to Install Setup is now ready to download Composer and install it on your computer. Please review these settings. Click Install to continue with the installation. PHP version 8.1.6 C:\xampp\php\php.exe Proxy: none Add to System path: C:\xampp\php Install Back Cancel

### 6.10 คลิกปุ่ม Next

#### Composer Setup

#### Information

Please read the following information before continuing.

#### Important

You must open a new command window to use Composer for the first time, because your environment has changed and running programs may not be aware of this.

If this does not work, you will have to do one of the following:

- Close all File Explorer windows, then open a new command window. OR - Logoff and Logon again, then open a new command window.

As a last resort, you may need to restart your computer.

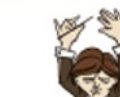

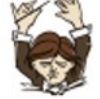

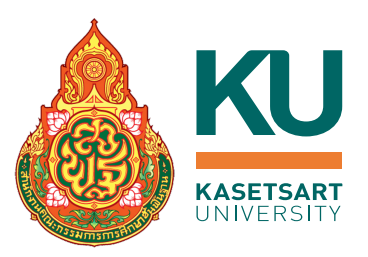

### 6.11 คลิกปุ่ม Finish

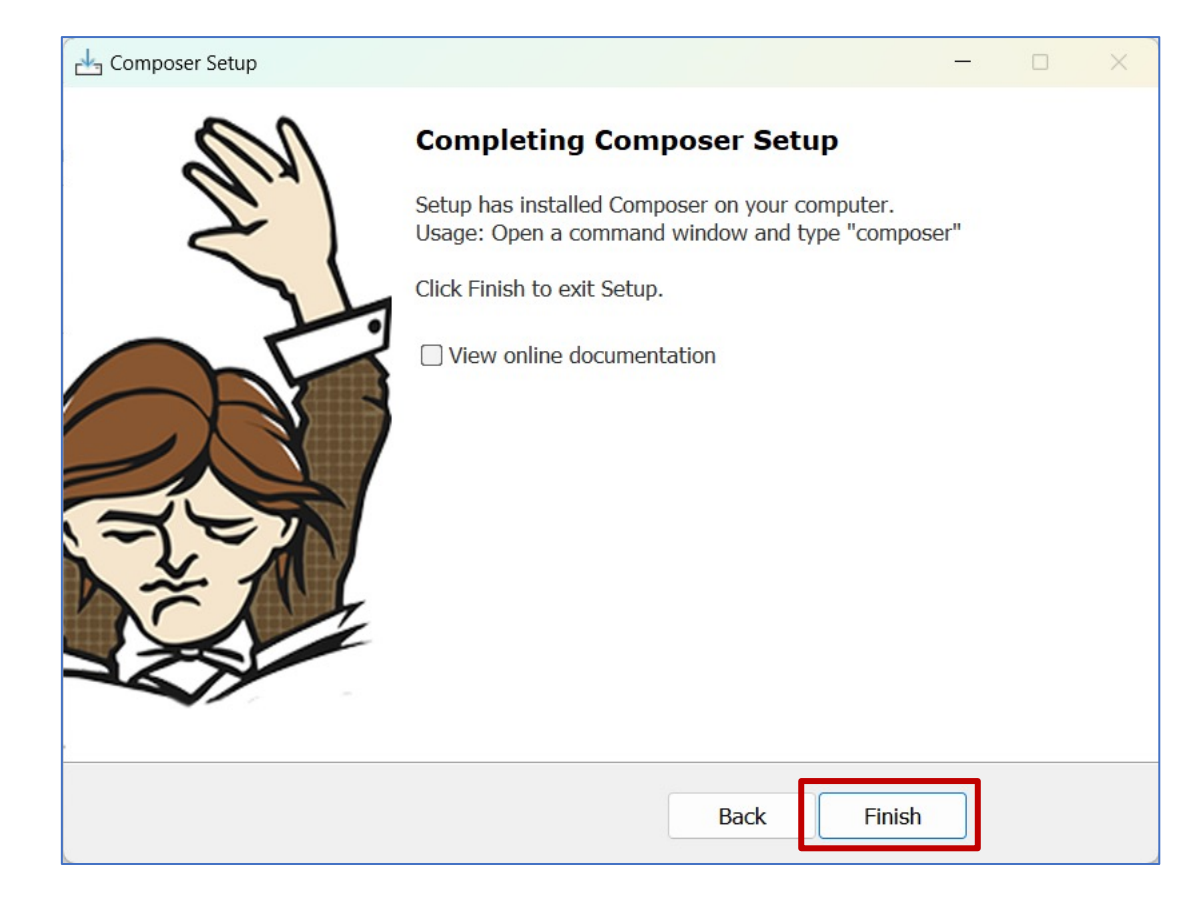

# เริ่มต้นสร้าง Project

 สร้าง folder สำหรับเก็บไฟล์ต่างๆ ของเว็บ ที่ไดเรกทอรี่ของ Xampp Server เช่น สร้าง folder ชื่อ obec\_mongodb ที่ C:\xampp\htdocs\

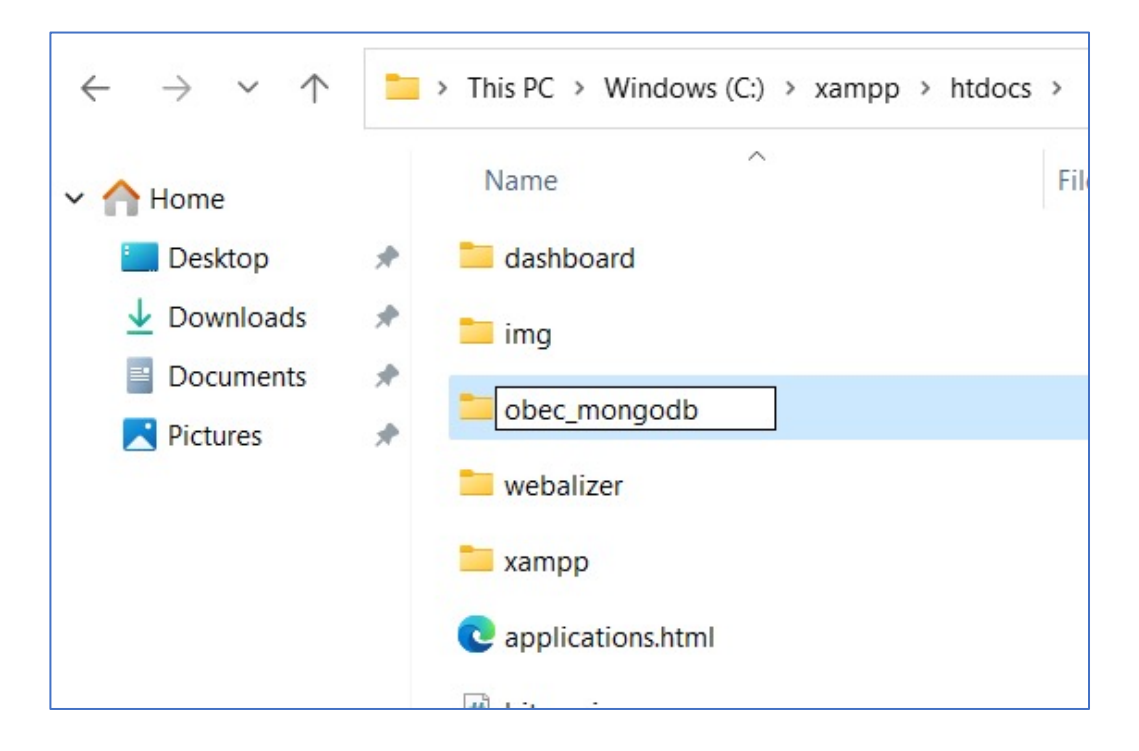

 เปิดโปรแกรม Command Prompt และ กำหนดไดเรกทอรี่ไปยัง folder ที่สร้างขึ้น ด้วยคำสั่ง

### cd c:\xampp\htdocs\obec\_mongodb

#### Command Prompt

Microsoft Windows [Version 10.0.22621.382] (c) Microsoft Corporation. All rights reserved.

- C:\Users\LEVEL51PC>cd c:\xampp\htdocs\obec\_mongodb
- c:\xampp\htdocs\obec\_mongodb>\_

# เริ่มต้นสร้าง Project

### 3. พิมพ์คำสั่ง

### composer require mongodb/mongodb เพื่อติดตั้งไลบรารี่ต่างๆ ที่จำเป็นในการทำงาน

Command Prompt

Microsoft Windows [Version 10.0.22621.382]

(c) Microsoft Corporation. All rights reserved.

C:\Users\LEVEL51PC>cd c:\xampp\htdocs\obec\_mongodb

c:\xampp\htdocs\obec\_mongodb>composer require mongodb/mongodb

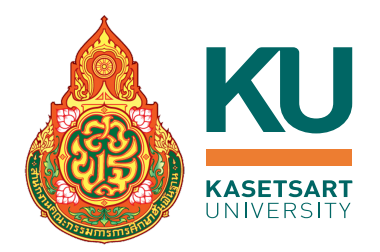

### โปรแกรมจะดาวน์โหลดและติดตั้งไลบรารี่ต่างๆ

#### Command Promp Loading composer repositories with package information pdating dependencies ock file operations: 3 installs, 0 updates, 0 removals - Locking jean85/pretty-package-versions (2.0.5) - Locking mongodb/mongodb (1.12.0) - Locking symfony/polyfill-php80 (v1.26.0) Iriting lock file Installing dependencies from lock file (including require-dev) Package operations: 3 installs, 0 updates, 0 removals - Installing symfony/polyfill-php80 (v1.26.0): Extracting arch ive - Installing jean85/pretty-package-versions (2.0.5): Extractin g archive - Installing mongodb/mongodb (1.12.0): Extracting archive Generating autoload files package you are using is looking for funding. Jse the `composer fund` command to find out more! No security vulnerability advisories found c:\xampp\htdocs\obec mongodb>\_

# เริ่มต้นสร้าง Project

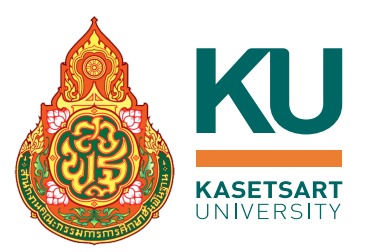

ในโฟลเดอร์ object\_mongo จะปรากฏโฟลเดอร์ vendor และไฟล์ต่างๆ ที่จำเป็น

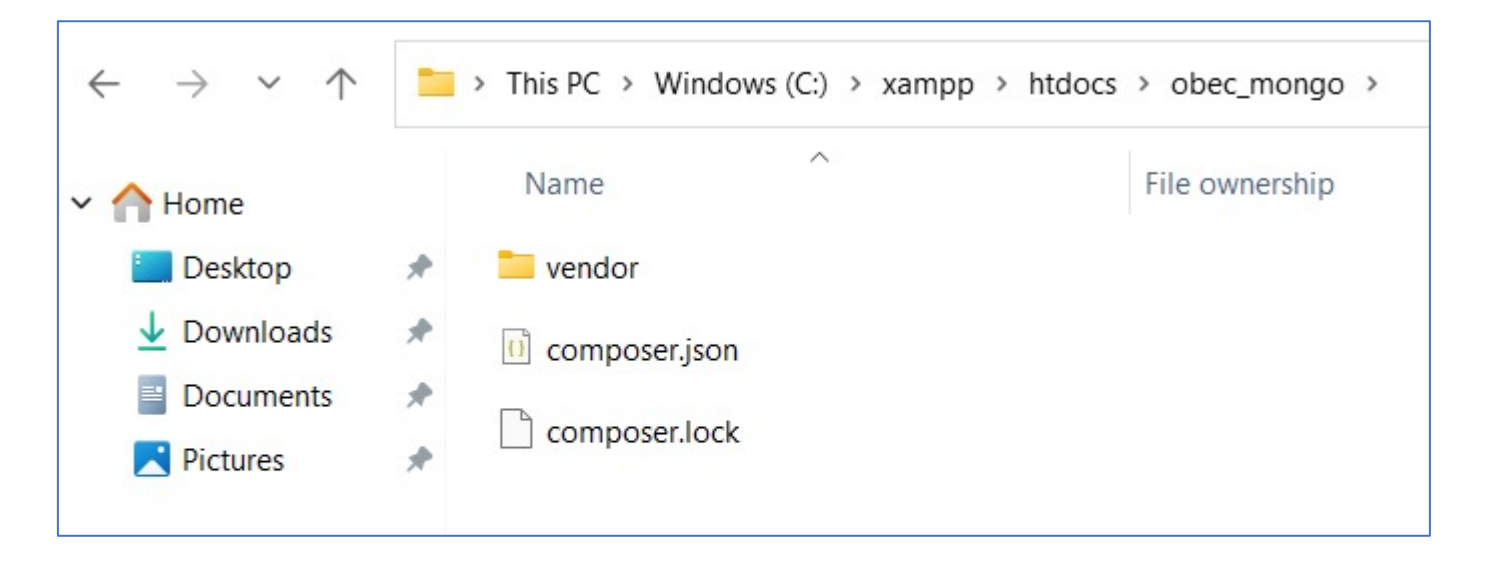

### ตอนนี้พร้อมที่จะสร้าง project PHP with MongoDB แล้ว

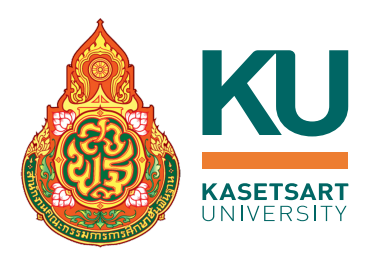

สร้างไฟล์ C:\xampp\htdocs\obec\_mongodb\connection.php ดังนี้

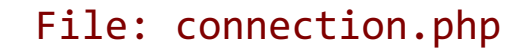

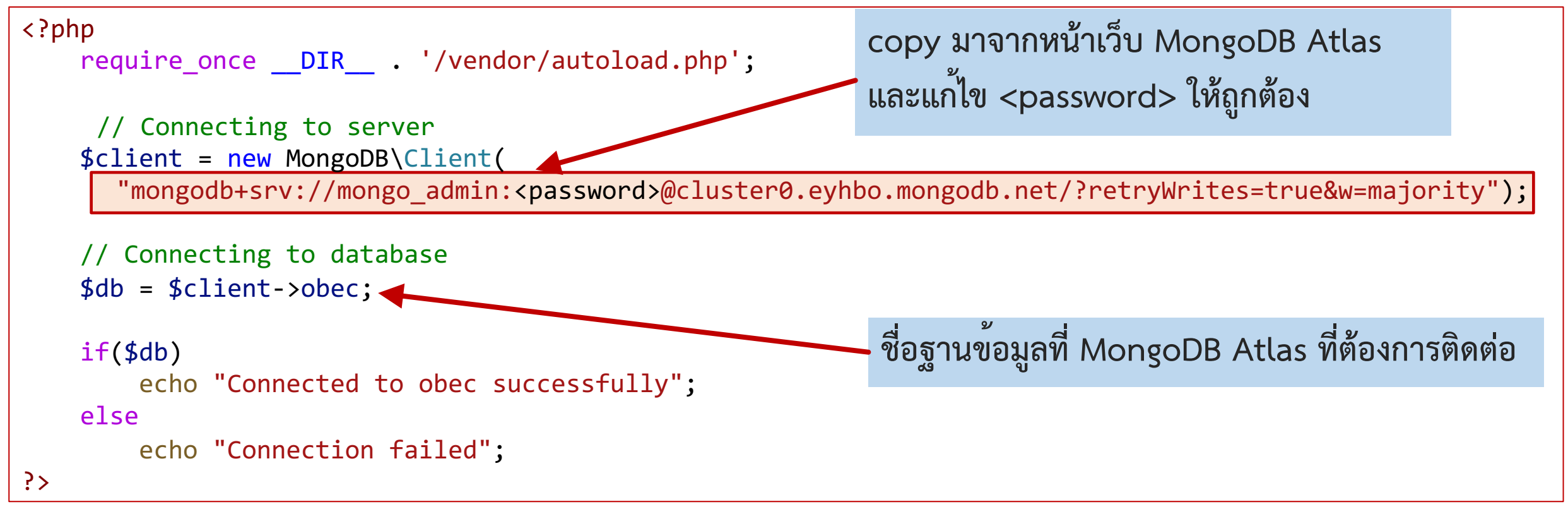

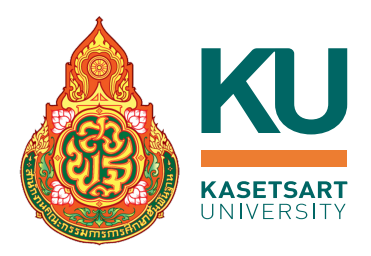

### ดี่หน้าเว็บ MongoDB Atlas

| 🌒 🗎 OBEC_Traini 🔻                             | Access Manager  Billing All Clusters Get Help Aur                                                                                                    | awan 👻 🚺 🔝 OBEC_Traini                              |                                                                                                    | × Aurawan                |
|-----------------------------------------------|----------------------------------------------------------------------------------------------------|-----------------------------------------------------|----------------------------------------------------------------------------------------------------|--------------------------|
| mongo_training 👻                              | Atlas App Services Charts                                                                                                    | A A mongo_training                                  | Connect to Cluster0                                                                                                    | 2. <i>Q</i> .            |
|                                               | OBEC_TRAINING > MONGO_TRAINING         Database Deployments         Q       Find a database deployment                                                                                                    | DEPLOYMENT Database Data Lake PREVIEW DATA SERVICES | <ul> <li>✓ Setup connection security Choose a connection method Connect</li> <li>Choose a connection method View documentation I<sup>A</sup></li> <li>Get your pre-formatted connection string by selecting your tool below.</li> </ul> | + Create                 |
| Triggers<br>Data API                          | Cluster0     Connect     View Monitoring     Browse Collections     ···                                                                                                    | Triggers<br>Data API                                | Connect with the MongoDB Shell<br>Interact with your cluster using MongoDB's interactive Javascript interface                                                                                                    | >                        |
| Quickstart                                    | More Storage for \$9/mo       • R 0       ① Connections 2.0       ① • In 0.0 B/s         Upgrade to a M2 cluster for \$9 a month and get 2 GB of storage.       • W 0       • Out 0.0 B/s                                                              | Quickstart                                          | Connect your application<br>Connect your application to your cluster using MongoDB's native drivers                                                                                                    | > 9 B/s<br>1.0 B/s<br>лъ |
| Database Access<br>Network Access<br>Advanced | and daily backups.                                                                                                    | Database Access Network Access Advanced             | Connect using MongoDB Compass<br>Explore, modify, and visualize your data with MongoDB's GUI                                                                                                    | >                        |
| New On Atlas 4                                | VERSION         REGION         CLUSTER TIER         TYPE         BACKUPS         LINKED A           5.0.11         GCP / Singapore (asia-southeast1)         M0 Sandbox (General)         Replica Set - 3 nodes         Inactive         None Linked A | PP SERVICES New On Atlas 4                          | Go Back                                                                                                    | Close None Linked        |

### ที่เมนู Database คลิกปุ่ม Connect

### คลิกปุ่ม Connect your application

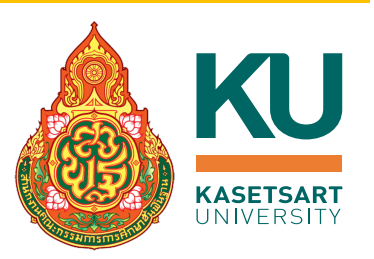

| Select your driver                                | and version VERSION                                                                                       |                              |
|---------------------------------------------------|----------------------------------------------------------------------------------------------------|------------------------------|
| Add your connect                                  | PHPLIB 1.11 + mongodb-1.10 or later ion string into your application code                                 |                              |
| Include full driv<br>mongodb+srv:<br>retryWrites= | er code example<br>//mongo_admin: <password>@cluster0.eyhbo.mongodb.ne<br/>true&amp;w=majority</password> | et/?                         |
| Replace <b><passwor< b=""></passwor<></b>         | rd> with the password for the <b>mongo_admin</b> user. Ensure any opt                                     | tion params are URL encoded. |

### เลือกโปรแกรม และเวอร์ชันที่ใช<sup>้</sup>พัฒนา

### Copy คำสั่งไปใช้ และแก้ไขส่วน <password> ให้ถูกต้อง

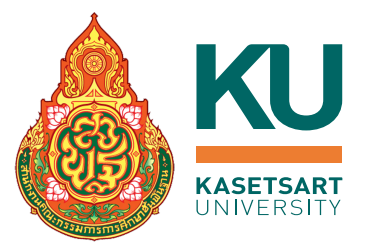

### ทดลองรัน โดยเปิดบราวเซอร์และระบุ URL เป็น

### localhost/obec\_mongodb/connection.php หากสามารถเชื่อมต่อฐานข้อมูลได้สำเร็จจะปรากฏข<sup>้</sup>อความดังภาพ

 Iocalhost/obec\_mongodb/conne
 ×
 +

  $\leftarrow$   $\rightarrow$   $\bigcirc$   $\bigcirc$  Iocalhost/obec\_mongodb/connection.php

 Connected to obec successfully

## การทำงานกับเอกสารแบบหนึ่งเอกสาร และหลายๆ เอกสาร

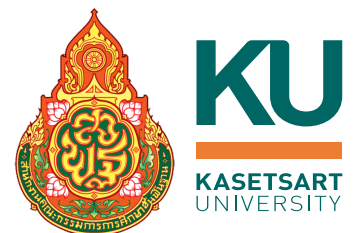

# ข้อมูลหนึ่งเอกสารใน Mongodb = 1 แถวข้อมูลในตารางข้อมูลแบบ Relational DB ข้อมูลหลายเอกสารใน Mongodb = หลายแถวข้อมูลในตารางข้อมูลแบบ Relational DB

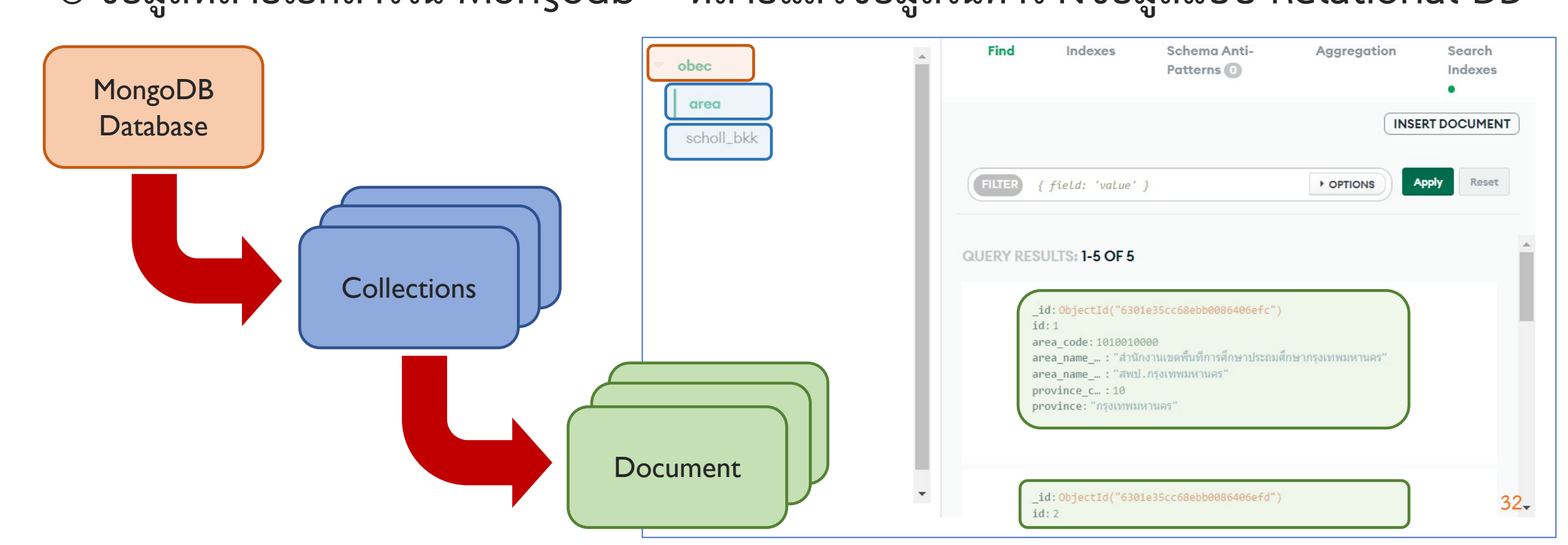

# การทำงานกับเอกสารแบบหนึ่งเอกสาร และหลายๆ เอกสาร

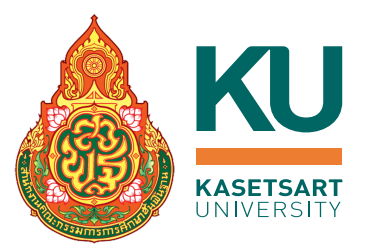

 การเพิ่มเอกสารโดยใช้คำสั่ง insertOne() o คำสั่ง insertMany() o การอ่านข้อมูลในเอกสารโดยใช้คำสั่ง findOne() o การใช้งานค่ำสั่ง find() สำหรับหลายเอกสาร การเปลี่ยนแปลงข้อมูลเอกสารโดยคำสั่ง updateOne() o คำสั่ง updateMany() o คำสั่ง deleteMany()

# การใช้คำสั่ง insertOne()

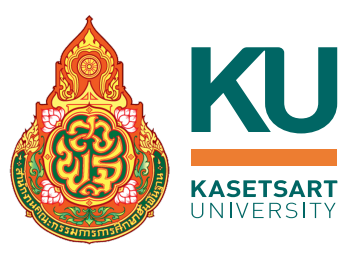

### o คำสั่งในการสร้างเอกสาร 1 เอกสารไปยัง collection

File: insertOne.php

- ถ้า collection ยังไม่ถูกสร้าง

- หากไม่กำหนดค่าให้กับฟิลด์ id

MongoDB จะกำหนดค่าให้อัตโนมัติ

โดยจะเป็นค่ำ Objectld ที่ไม่ซ้ำกัน

จะเป็นการสร้าง collection นั้นขึ้นมาให้อัตโนมัติ

<?php include("connection.php"); // connect to server & database <u>หมายเหตุ</u>

```
$area_col = $db->area;
```

```
$insertOneResult = $area_col->insertOne([
```

```
"id" => 4,
"area_code" => 1000100000,
"area_name_full" => "สำนักบริหารงานการศึกษาพิเศษ กรุงเทพมหานคร",
"area_name_short"=> "สศศ. กรุงเทพมหานคร",
"province code" => 10,
```

```
"province" => "กรุงเทพมห้านคร"
```

]);

?>

```
printf("Inserted %d document(s)\n", $insertOneResult->getInsertedCount());
var_dump($insertOneResult->getInsertedId());
```

https://www.mongodb.com/docs/manual/tutorial/insert-documents/

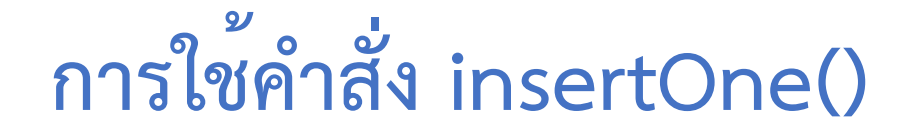

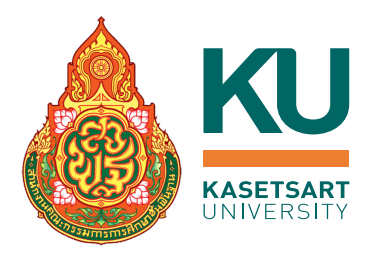

# ทดลองรัน และตรวจสอบข้อมูลที่เพิ่มขึ้นใน MongoDB Atlas

| $\begin{array}{c} \leftarrow \rightarrow \mathbb{C}  \textcircled{O}  \texttt{localhost/obec_mongodb/insertone.php} \\ \hline \texttt{Q}  \textcircled{C}  \textcircled{A}  \textcircled{A}  \fbox{O}  \fbox{O} \\ \hline \texttt{Inserted 1 document(s) object(MongoDB\BSON\ObjectId)#15 (1)} \\ \end{array}$ | mongo_training                                                                 | Atlas App Services                       | Charts                                                                                                    | 2. <i>4</i> .                                                   |
|----------------------------------------------------------------------------------------------------|--------------------------------------------------------------------------------|------------------------------------------|----------------------------------------------------------------------------------------------------|-----------------------------------------------------------------|
| { ["oid"]=> string(24) "630b9f97f2999dca340ae965" }                                                                                                    | DEPLOYMENT Database Data Lake PREVIEW I DATA SERVICES Triggers Data API        | Q Search Namespaces obec area scholl_bkk | STORAGE SIZE: 36KB LOGICAL DATA SIZE: 1.09KB TOTAL DOCUMENTS: 3 INDEXES TOTAL Find Indexes Schema Anti- Patterns INSER  FILTER { field: 'value' } id: 3                                           | ALSIZE: 36KB<br>earch<br>adexes •<br>XT DOCUMENT<br>Apply Reset |
|                                                                                                    | Data Federation  SECURITY  Quickstart  Database Access Network Access Advanced |                                          | area_code: 1000100002<br>area_name_fu: "สำนักงานเขตพื้นที่การศึกษามัธยมศึกษากรุงเทพมหานคร เขต 2"<br>area_name_sh: "สพม.กรุงเทพมหานคร เขต 2"<br>province_code: 10<br>province: "กรุงเทพมหานคร"<br> |                                                                 |
|                                                                                                    |                                                                                |                                          | area_code: เฮอาอออออ<br>area_name_fu: "สำนักบริหารงานการศึกษาพิเศษ กรุงเทพมหานคร"<br>area_name_sh: "สศศ. กรุงเทพมหานคร"<br>province_code: 10<br>province: "กรุงเทพมหานคร"                         |                                                                 |

# การใช้งานคำสั่ง insertMany()

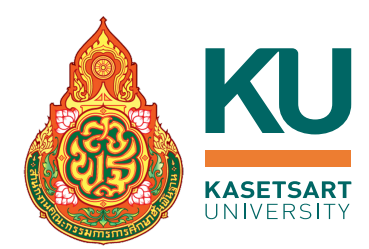

o คำสั่งสร้างเอกสารมากกว่า 1 เอกสารไปยัง collection โดยส่งเป็นอาร์เรย์ของเอกสาร

File: insertMany.php

```
<?php
  include("connection.php");
  $area col = $db->area;
  $insertManyResult = $area col->insertMany([
        "id" => 5,
         "area code" => 12010000,
          "area_name_full" => "สำนักงานเขตพื้นที่การศึกษาประถมศึกษานนทบุรี เขต 1",
          "area_name_short"=> "สพป.นนทบุรี เขต 1",
          "province code" => 12,
          "province" => "นนทบุรี"
         "id" => 6,
         "area code" => 1202000,
         "area_name_full" => "สำนักงานเขตพื้นที่การศึกษาประถมศึกษานนทบุรี เขต 2",
```

# การใช<sup>้</sup>งานคำสั่ง insertMany() (ต่อ)

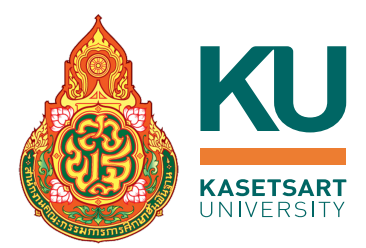

### o คำสั่งสร้างเอกสารมากกว่า 1 เอกสารไปยัง collection โดยส่งเป็นอาร์เรย์ของเอกสาร

File: insertMany.php (ต่อ)

```
"province_code" => 12,
"province" => "uunນຸຈິ"
]
]);
printf("Inserted %d document(s)\n", $insertManyResult->getInsertedCount());
var_dump($insertManyResult->getInsertedIds());
?>
```

# การอ่านข้อมูลในเอกสารโดยใช้คำสั่ง findOne()

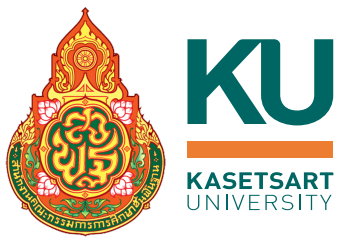

## 

File: findOne.php

```
<?php
include("connection.php");
  $area_col = $db->area;
  $document = $area_col->findOne(
   ['id' => 2]
  );
  var_dump($document);
?>
```

https://www.mongodb.com/docs/manual/tutorial/query-documents/

# การใช้งานคำสั่ง find() สำหรับหลายเอกสาร

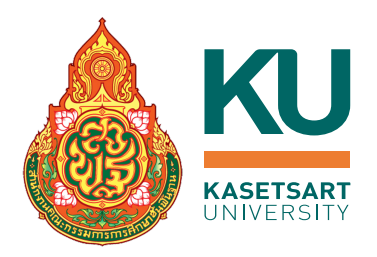

## O เป็นคำสั่งในการสืบค<sup>้</sup>นเอกสารที่ตรงตามเงื่อนไขที่กำหนด

ไม่ระบุเงื่อนไขการสืบค้น

```
<?php
include("connection.php");
  $area_col = $db->area;
  $documentlist = $area_col->find();
  foreach($documentlist as $doc)
  {
    var_dump($doc);
  }
}
```

```
<?php
include("connection.php");
$area_col = $db->area;
$documentlist = $area_col->find(
  ['province_code' => 10]
);
foreach($documentlist as $doc)
{
  var_dump($doc);
}
```

https://www.mongodb.com/docs/manual/tutorial/query-documents/

# การใช้งานคำสั่ง find() สำหรับหลายเอกสาร (ต่อ)

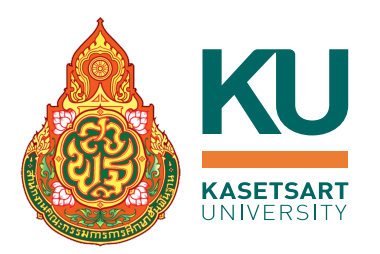

O เป็นคำสั่งในการสืบค<sup>้</sup>นเอกสารที่ตรงตามเงื่อนไขที่กำหนด

```
เลือกพื้นที่การศึกษาที่อยู่รหัสจังหวัด 10 และมีค่า id มากกว่า 2
<?php
  include("connection.php");
  $area col = $db->area;
  $documentlist = $area_col->find(
    ['province code' => 10,
     'id' => ['$gt' => 2]
  );
  foreach($documentlist as $doc)
    var_dump($doc);
?>
```

File: find.php

https://www.mongodb.com/docs/manual/reference/operator/query/

# การใช้งานคำสั่ง find() สำหรับหลายเอกสาร (ต่อ)

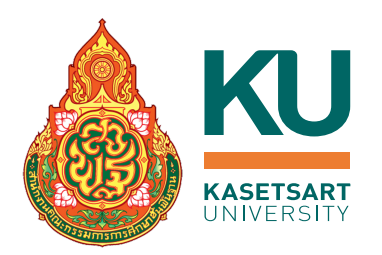

O เป็นคำสั่งในการสืบค<sup>้</sup>นเอกสารที่ตรงตามเงื่อนไขที่กำหนด

```
เลือกพื้นที่การศึกษาที่ชื่อ มีคำว่า กรุงเทพมหานคร
```

```
File: find.php
```

```
<?php
include("connection.php");
$area_col = $db->area;
$documentlist = $area_col->find(
    array(
       'area_name_full' => new \MongoDB\BSON\Regex("nรุงเทพมหานคร")
    )
);
foreach($documentlist as $doc)
{
    var_dump($doc);
}
```

https://www.mongodb.com/docs/php-library/current/tutorial/crud/#regular-expressions

# การเปลี่ยนแปลงข้อมูลเอกสารโดยคำสั่ง updateOne()

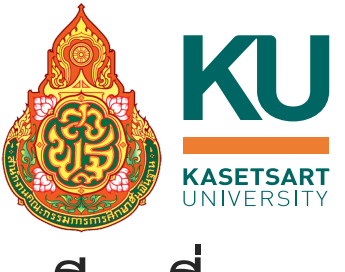

### เป็นคำสั่งในการแก้ไขข้อมูลในเอกสาร โดยจะแก้ไขเอกสารแรกเพียงเอกสารเดียวที่ตรง ตามเงื่อนไข โร่ไอน undetcome n

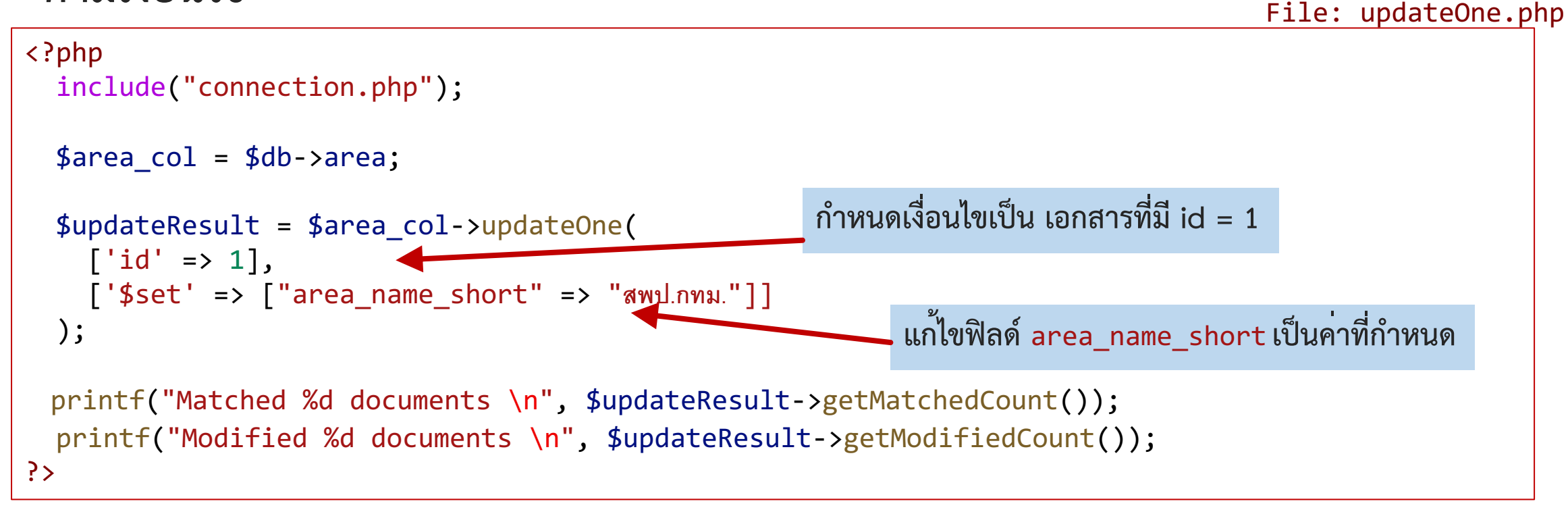

https://www.mongodb.com/docs/manual/tutorial/update-documents/

# การใช้งานคำสั่ง updateMany()

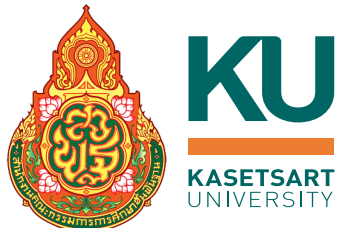

File: updateMany.php

```
<?php
include("connection.php");
   $area_col = $db->area;
   $updateResult = $area_col->updateMany(
    ['province_code' => 10],
    ['$set' => ["province" => "nmm."]]
   );
   printf("Matched %d documents \n", $updateResult->getMatchedCount());
   printf("Modified %d documents \n", $updateResult->getModifiedCount());
   ?>
```

# การลบเอกสารโดยใช้คำสั่ง deleteOne()

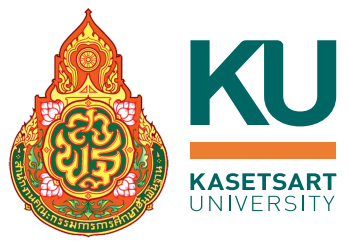

O เป็นคำสั่งในการลบเอกสาร โดยจะลบเอกสารแรกเพียงเอกสารเดียวที่ตรงตามเงื่อนไข

File: deleteOne.php

```
<?php
include("connection.php");
   $area_col = $db->area;
   $deleteResult = $area_col->deleteOne(
     ["id" => 4]
   );
   printf("Deleted %d documents", $deleteResult->getDeletedCount());
?>
```

# การใช<sup>้</sup>งานคำสั่ง deleteMany()

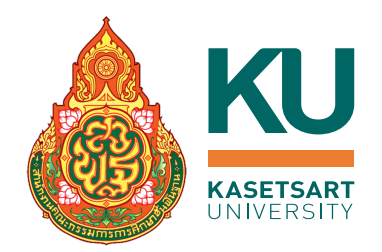

# O เป็นคำสั่งในการลบเอกสารทั้งหมดที่ตรงตามเงื่อนไข

File: deleteMany.php

```
<?php
include("connection.php");
   $area_col = $db->area;
   $deleteResult = $area_col->deleteMany(
      ['province_code' => 12]
   );
   printf("Deleted %d documents", $deleteResult->getDeletedCount());
?>
```